## A Telehealth Solution

The second second second second second second second second second second second second second second second s

## How to Sign Up

Service Key

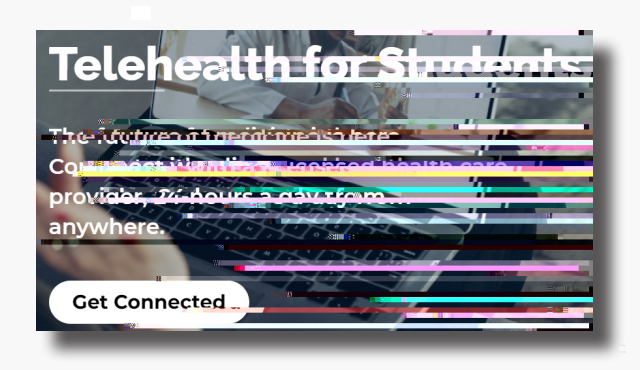

Visit academiclivecare.com, click 'Get Connected' and then 'Visit AcademicLiveCare' in the pop-up window.

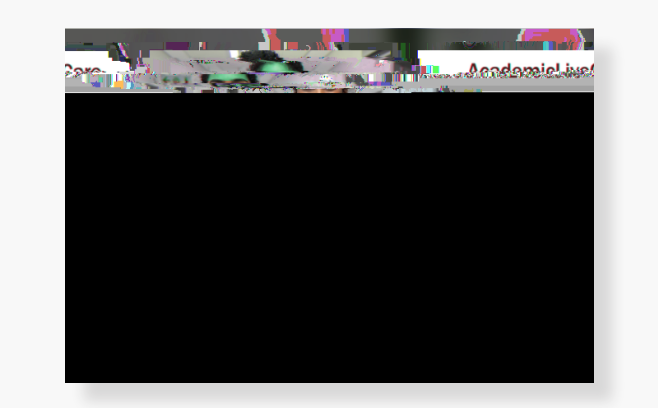

Sign Up for AcademicLiveCare using your school email address or Log In if you already have an account.

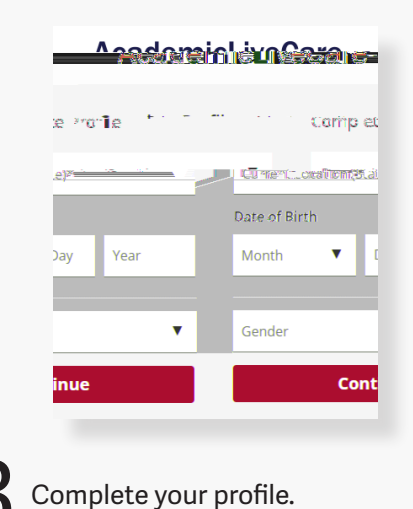

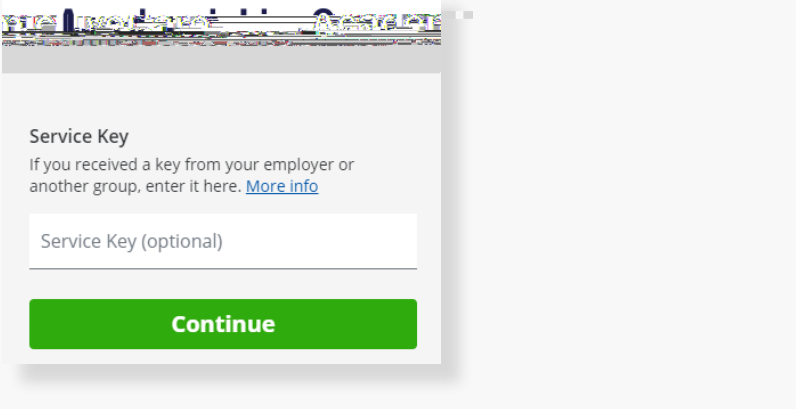

When prompted to enter a Service Key, enter ALC and press 'Continue'. The service key unlocks all

SERVICE STREET Congratulation **1**S! iæd. Your account has been crea ОК

Now that your account has been created, you're ready to Get Care!

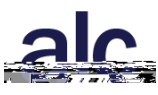

## How to Get Care

Your Home Page will reflect all services available to you. Select the care applicable to your needs.

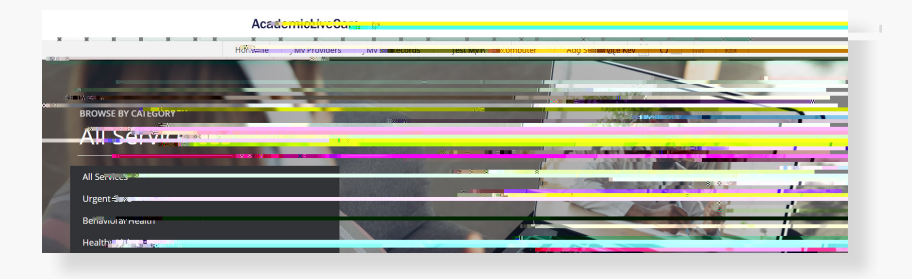

|                |                        | late to                                              | diet &                     | broac <b>tiftooding</b>                                                                                 |
|----------------|------------------------|------------------------------------------------------|----------------------------|----------------------------------------------------------------------------------------------------|
| meerestar      | CHEL CURA              | resection                                            |                            |                                                                                                    |
| Welcome to     | Our psychologid® and   | uwy000000000000000000000000000000000000              | ines with life/shep you we | ани<br>Політинска на спола и Страни Visita<br>Insurythank <u>House Insurana</u><br>Insur <u>ie</u> enae |
| S Visit Norgen | Schedule Appointer and | netit 🖉 – S H <sub>int</sub> percout <b>itis</b> Cab | edule Assembrantur         |                                                                                                    |

For Medical/Urgent Care, click 'Get Started' to see the first available provider or find a specific provider by using the search and filter tools.

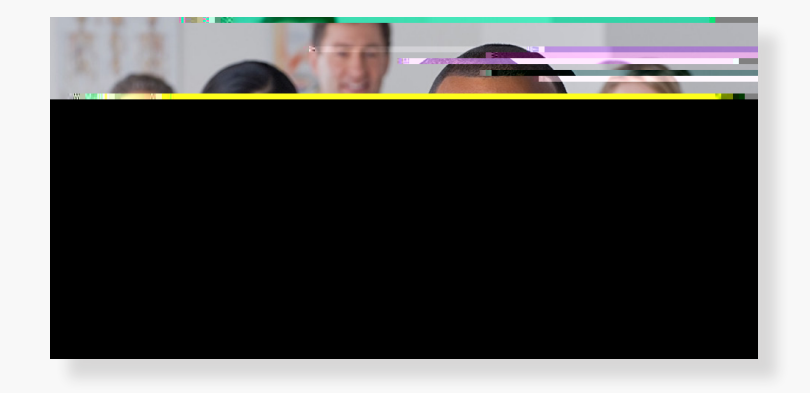